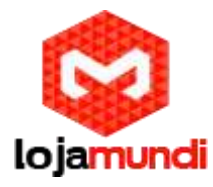

## Câmera DS-2CD2620F-IZS

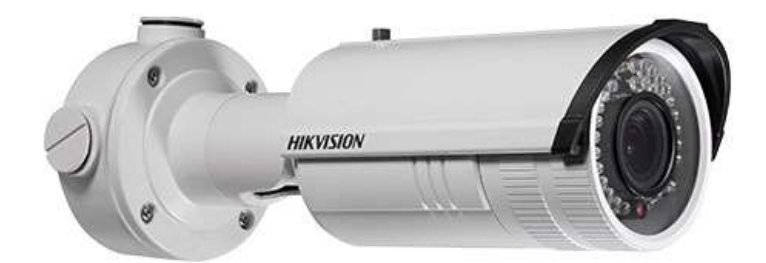

# Configurações de câmera de rede pela LAN

Para visualizar e configurar a câmera através de uma LAN, você precisa conectar a câmera de rede na mesma sub-rede com seu computador e instalar o software SADP ou iVMS-4200 para pesquisar e alterar o IP da câmera de rede.

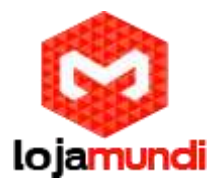

As figuras a seguir mostram as duas formas de conexão por cabo de uma câmera de rede e um computador:

Para testar a câmera de rede, você pode conectar diretamente a câmera de rede ao computador com um cabo de rede como mostrado na Figura.

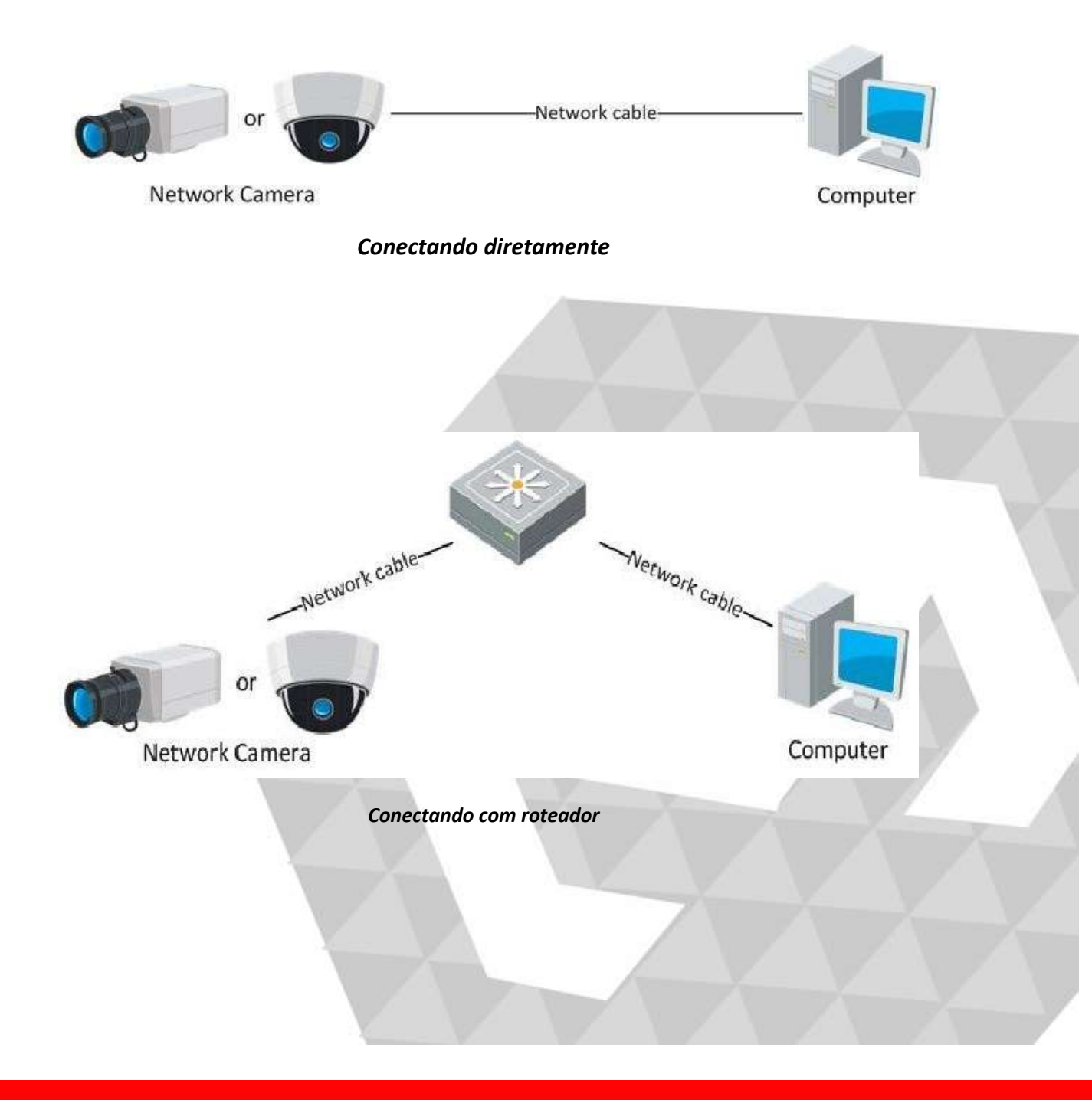

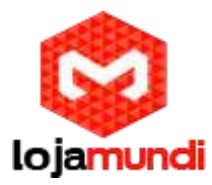

#### Ativando a câmera

É necessário ativar a câmera primeiro, definindo uma senha forte para ela antes de poder usar a câmera. A ativação via navegador da Web, ativação via SADP e ativação via software cliente são suportadas.

• Via navegador Web

Ligue a câmera e conecte a câmera à rede. Digite o endereço IP na barra de endereços do navegador da Web e clique em "Enter" para entrar na interface de ativação.

Nota: O endereço IP padrão da câmera é 192.168.1.64.

| Activ | ration    |                                                                                                    | English | ~ |  |
|-------|-----------|----------------------------------------------------------------------------------------------------|---------|---|--|
|       |           |                                                                                                    |         |   |  |
| 1     | User Name | admin                                                                                                    |         |   |  |
| -     | Password  |                                                                                                    |         |   |  |
|       |           | Valid password range [8-16]. You can use a<br>combination of numbers, lowercase,<br>uppercase and special character for your<br>password with at least two kinds of them<br>contained. |         |   |  |
|       | Confirm   |                                                                                                    |         |   |  |
|       |           |                                                                                                    |         |   |  |
|       |           |                                                                                                    | ОК      |   |  |

• Crie uma senha e insira essa senha no campo designado.

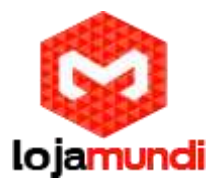

#### Ativando via software SADP

O software SADP é usado para detectar o dispositivo online, ativando a câmera, e mudando a senha.

Obtenha o software SADP a partir do disco fornecido ou o site oficial, e instale o SADP de acordo com as instruções. Siga as etapas para ativar a câmera.

- Execute o software SADP para pesquisar os dispositivos on-line.
- Verifique o status do dispositivo na lisa, e selecione o dispositivo inativo.

|     |                      |               |          |      | i ea                 | 0P              |               |                     |                 | - 8.8 |
|-----|----------------------|---------------|----------|------|----------------------|-----------------|---------------|---------------------|-----------------|-------|
|     | Driftia Divicas      | The Party     |          |      |                      |                 |               |                     |                 |       |
| Q   | Total number of onli | ne devices: 3 |          |      |                      | (i) Dave as for | cal @ Reheats | Holdy National Par  | erretare        |       |
| 0   | Orvete Type          | Fe4403YE23    | Security | Fort | Software Version     | IPv4 Gateway    | HTTP Part     | IP ADDING           | 192.188.1.64    |       |
| 001 | 101-10120000-101     | 192.168.1.64  | Activit  | 8000 | Vax astrofic socore  | 192.168.1.1     | 864           | Port                | 8000            |       |
| 100 |                      | 192.168.1.64  | mactive  | 8000 | Value abuild spooses | 192.158.1.1     | 40            | Didnet Mask         | 258,255,258,0   |       |
| 03  | IOI-RECORDODOD       | 192.168.1.64  | Active   | 8000 | Vs.x.ebuild sessors  | 192.168.1.1     | 10            | IPv4 Gateway:       | 192.108.1.1     |       |
|     |                      |               |          |      |                      |                 |               | IPv6Additect:       |                 |       |
|     |                      |               |          |      |                      |                 |               | IPv6 Gateway:       |                 |       |
|     |                      |               |          |      |                      |                 |               | IPv6 Prefix Longity | 1 P             |       |
|     |                      |               |          |      |                      |                 |               | HITP Part           | 80              |       |
|     |                      |               |          |      |                      |                 |               | Device Serial No.   | KR-X000000-X000 | XIXXX |
|     |                      |               |          |      |                      |                 |               | Provide the state   |                 |       |
|     |                      |               |          |      |                      |                 |               | Enable DHCP         |                 |       |
|     |                      |               |          |      |                      |                 |               | 7411824.            | 84              | 240   |
|     |                      |               |          |      |                      |                 |               | Device Activation   |                 |       |
|     |                      |               |          |      |                      |                 |               | New Password        |                 |       |
|     |                      |               |          |      |                      |                 |               | Strong              | -               | · · · |
|     |                      |               |          |      |                      |                 |               | Canition Papaworitz |                 |       |
|     |                      |               |          |      |                      |                 |               |                     | 0               | ж     |
|     |                      |               |          |      |                      |                 |               |                     |                 | 10    |
|     |                      |               |          |      |                      |                 |               |                     |                 |       |
|     |                      |               |          |      |                      |                 |               |                     |                 |       |
|     |                      |               |          |      |                      |                 |               |                     |                 | 0     |
|     |                      |               |          |      |                      |                 |               |                     |                 |       |

Pode verificar se a atividade foi completada na janela. Se a atividade falhar, por favor tenha certeza que a senha atende os requisitos e tente novamente.

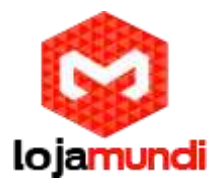

 Mude o endereço IP do dispositivo para a mesma sub-rede com o seu computador, modificando o endereço IP manualmente ou marcando a caixa de seleção Habilitar DHCP.

| Modify Network Parar | meters              |
|----------------------|---------------------|
| IP Address:          | 192.168.1.64        |
| Port:                | 8000                |
| Subnet Mask:         | 255.255.255.0       |
| IPv4 Gateway:        | 192.168.1.1         |
| IPv6 Address:        | ::                  |
| IPv6 Gateway:        | ::                  |
| IPv6 Prefix Length:  | 0                   |
| HTTP Port:           | 80                  |
| Device Serial No.:   | XX-XXXXXXX-XXXXXXXX |
| Enable DHCP          |                     |
| Password             | Save                |

 Digite a senha e clique no botão Salvar para ativar a modificação do endereço IP.

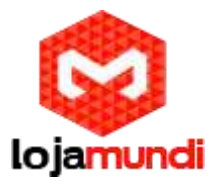

### Ativação via software cliente

O software é um software de gerenciamento de vídeo versátil para vários tipos de dispositivos.

Obtenha o software cliente a partir do disco fornecido ou o site oficial e instale o software de acordo com as instruções. Siga as etapas para ativar a câmera.

• Execute o software cliente e o painel de controle do software aparece, conforme mostrado na figura abaixo.

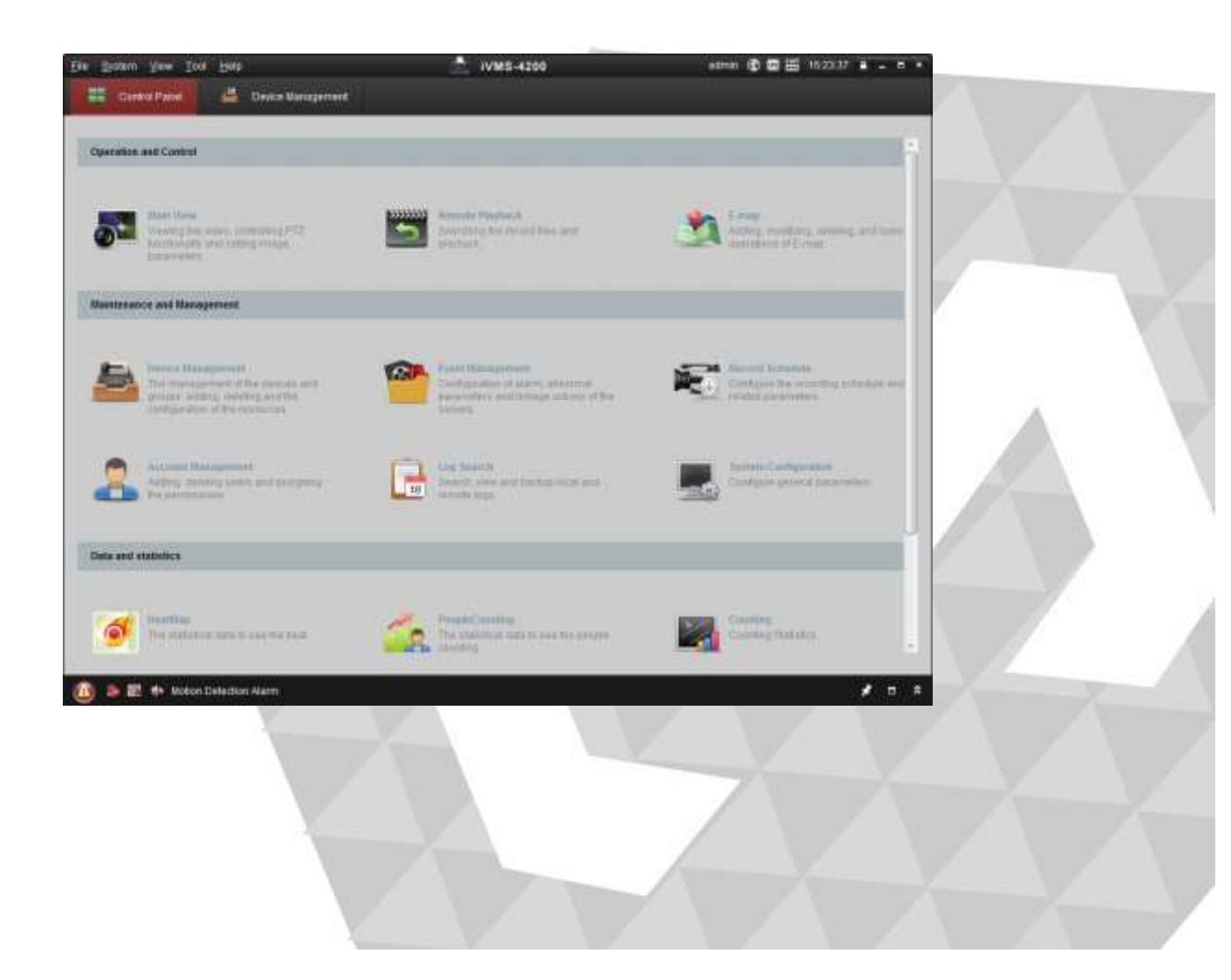

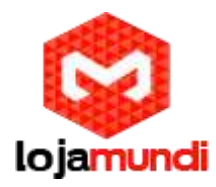

• Clique no ícone 'Gerenciamento de dispositivo' para entrar na interface de gerenciamento de dispositivos, conforme mostrado na figura abaixo.

| System View Tool Help |                                                                                                    | 4                                                                 | VMS-4200                                                                                              |                                                 | admin 🔂                                 | 回留 10.2504 ·                                                       |                        |  |
|-----------------------|----------------------------------------------------------------------------------------------------|-------------------------------------------------------------------|----------------------------------------------------------------------------------------------------|-------------------------------------------------|-----------------------------------------|--------------------------------------------------------------------|------------------------|--|
| 🎬 Control Panel 📑 D   | vevice Management                                                                                                    |                                                                   |                                                                                                    |                                                 |                                         |                                                                    |                        |  |
| Server 📾 Group        |                                                                                                    |                                                                   |                                                                                                    |                                                 |                                         |                                                                    |                        |  |
| Organization          | Device for Manage                                                                                                    | ement (0)                                                         |                                                                                                    |                                                 |                                         |                                                                    |                        |  |
| En En al Ang Dinitio  | Add Device Wolffy Detets Remain C VCA Alloca, Adhate Reflesh All Fatur                                                                                                    |                                                                   |                                                                                                    |                                                 |                                         |                                                                    |                        |  |
| Add New Device Type   | Nickname +                                                                                                    | iP De                                                             | wice Serial No.                                                                                       |                                                 | Security                                | Net Status                                                         | HDD Stat               |  |
|                       |                                                                                                    |                                                                   |                                                                                                    |                                                 |                                         |                                                                    |                        |  |
|                       |                                                                                                    |                                                                   |                                                                                                    |                                                 |                                         |                                                                    |                        |  |
|                       | 4 Online Device (3)                                                                                                    |                                                                   | Ratresh Every 15s                                                                                     |                                                 |                                         |                                                                    |                        |  |
|                       | 1 Chilne Device (3)                                                                                                    | Add All                                                           | Retesh Every 15s<br>Moaty Netoto Ret                                                                  | el Päägmeun)                                    | Activalia                               | Filter                                                             |                        |  |
|                       | ()<br>Online Device (3)<br>Gr Add to Client<br>IP                                                                                                    | Add All                                                           | Ratesh Every 15s<br>Modify Netoto Ret<br>Firmware Version                                             | el Pásawoni<br>* Secunty                        | Activate<br>Server Port                 | Filter                                                             | (Ac.                   |  |
|                       | 1<br>Chrime Device (3)<br>Critine Device (3)<br>Critine Devi | Add All<br>Device Type<br>XX-XXXXXXXXXXXXXX                       | Refresh Every 15s<br>Modify Nototo Res<br>Ferrivere Version<br>Vx.x.abuild xxxxxx                     | el Password<br>* Security<br>inactive           | Activate<br>Server Port<br>8000         | Filter<br>Start time<br>2015-03-20 16 13 47                        | (Ac                    |  |
| nooding device:       | 1 Contine Device (3)<br>G: Add to Client<br>IP<br>192 168 1.84<br>10.16.1.222                                                                                                    | C Add All<br>Device Type<br>XX-XXXXXXXXXXXXXXXXXXXXXXXXXXXXXXXXXX | Ratresh Every 15s<br>Modify Notobo<br>Fernivare Version<br>V& x. sbuild xxxxxx<br>V& x. sbuild xxxxxx | el Password<br>F Security<br>Inactive<br>Active | Activate<br>Server Port<br>8000<br>8000 | Filter<br>Start time<br>2015-03-20 16 13 47<br>2016-03-20 10 27 51 | (Ac.<br>7 Ski<br>1 Skc |  |

- Verifique o estado do dispositivo na lista, e selecione um dispositivo inativo.
- Clique no botão Ativar para exibir a interface Ativação.
- Crie uma senha e insira no campo de senha e confirme a ação.

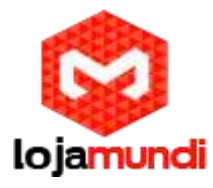

|                      | Activation ×                                                                                                    |
|----------------------|----------------------------------------------------------------------------------------------------|
| User Name:           | admin                                                                                                    |
| Password:            | •••••                                                                                                    |
|                      | Strong                                                                                                    |
|                      | Valid password range [8-16]. You can<br>use a combination of numbers,<br>lowercase, uppercase and special<br>character for your password with at least<br>two kinds of them contained. |
| Confirm New Password | t: •••••••                                                                                                    |
|                      | Ok Cancel                                                                                                    |

• Clique no botão Modificar 'Net-info' para exibir a interface de Modificação de Parâmetro de Rede, conforme mostrado na figura abaixo.

| MAC Address:         | XX-XX-XX-XX-XX                          | Сору   | VI  |  |
|----------------------|-----------------------------------------|--------|-----|--|
| Software Version:    | Vx.x.xbuild xxxxxx                      | Сору   |     |  |
| Device Serial No.:   | XX-XXXXXXXXXXXXXXXXXXXXXXXXXXXXXXXXXXXX | Сору   | 1   |  |
| Network Information: |                                         |        |     |  |
| DHCP                 |                                         |        | - A |  |
| Port:                | 8000                                    |        |     |  |
| IPv4(Enable)         |                                         |        |     |  |
| IP address:          | 192.168.1.64                            |        |     |  |
| Subnet Mask:         | 255.255.255.0                           |        |     |  |
| Gateway:             | 192.168.1.1                             |        |     |  |
| IPv6(Disable)        |                                         |        |     |  |
| Password:            |                                         |        |     |  |
|                      |                                         |        |     |  |
|                      | ОК                                      | Cancel |     |  |
| 1                    |                                         |        | ,   |  |

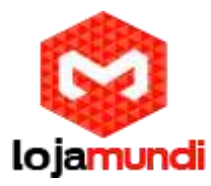

- Mude o endereço IP na mesma sub-rede com seu computador. Alterando o endereço IP manualmente ou marcando a caixa de seleção Ativar DHCP.
- Insira a senha para ativar a modificação do endereço IP.

## Configuração da câmera de rede pela WAN

Por favor, aplique um IP estático de um ISP (Internet Service Provider). Com o endereço de IP estático, você pode conectar a câmera de rede por meio de um roteador ou conectá-lo diretamente à WAN.

*Conectando a câmera de rede pelo roteador* 

- Conecte a câmera de rede no roteador.
- Atribui um endereço IP LAN, a máscara de sub-rede e o gateway.
- Salve o IP estático no roteador.
- Defina o mapeamento de portas. As etapas para o mapeamento de portas variam de acordo com os diferentes roteadores. Por favor, ligue para o fabricante do roteador para assistência com mapeamento de portas.
- Visite a câmera de rede através de um navegador da Web ou o software cliente pela internet.

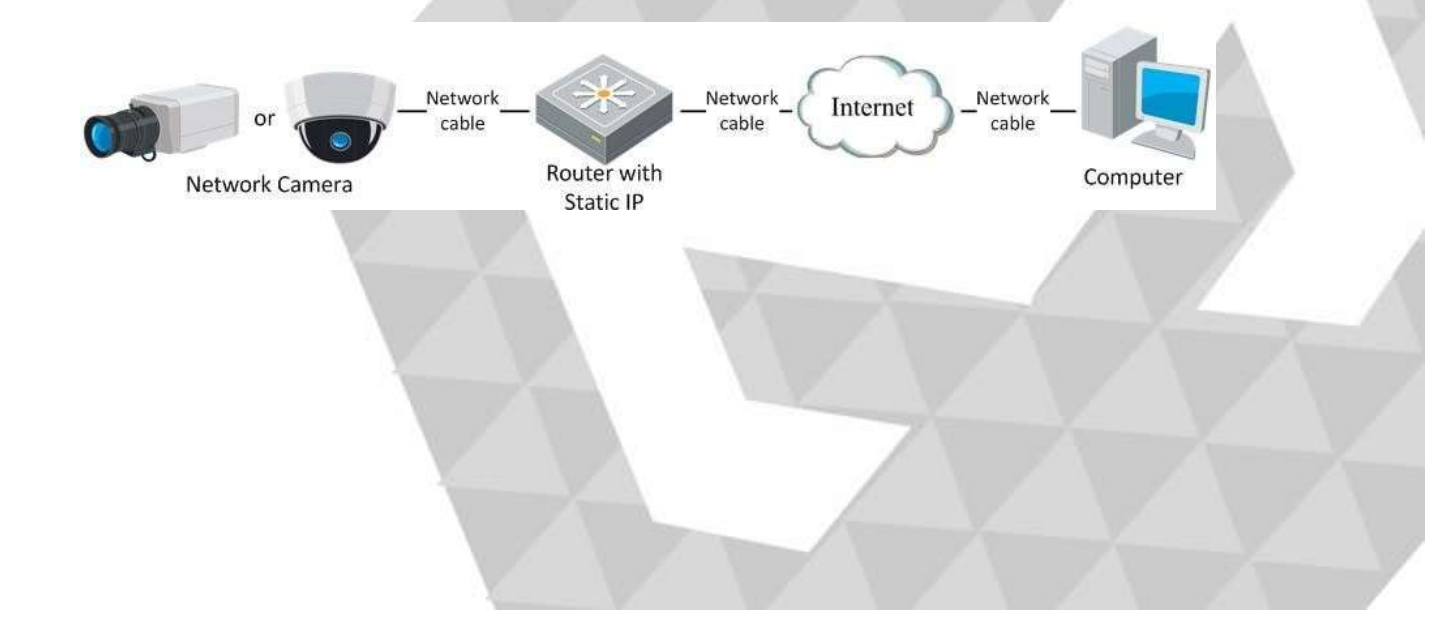

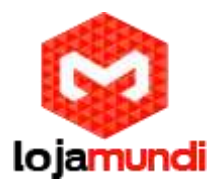

Conectando câmera de rede com um IP estático direcionado

Você também pode salvar o IP estático na câmera diretamente conectado na internet sem usar um roteador

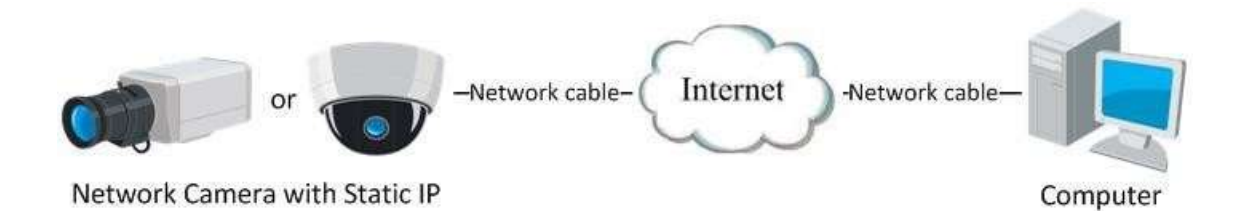

### Conexão dinâmica de IP

Por favor, aplique um IP dinâmico de um ISP. Com o endereço IP dinâmico, você pode conectar a câmera de rede a um modem ou a um roteador.

Conectando a câmera de rede com um roteador

- Conecte a câmera de rede em um roteador.
- Na câmera, atribuía um endereço IP LAN, a subrede mascarada e o gateway.
- No roteador, defina o nome de usuário PPPoE, uma senha e a confirme .
- Defina o mapeamento de porta. Por exemplo. 80, 8000 e 554. As etapas para o mapeamento de portas variam de acordo com diferentes roteadores. Por favor, ligue para o fabricante do roteador para assistência com mapeamento de portas.

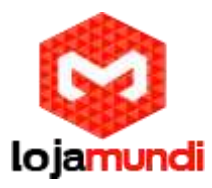

- Aplique um nome de domínio a partir de um provedor de nomes de domínio.
- Configure as definições DDNS na interface de configuração do roteador.
- Visite a câmera através do nome de domínio aplicado.

Conectando a câmera de rede via moldem

Esta câmera suporta a função de discagem automática PPPoE. A câmera obtém um endereço IP público por acesso ADSL depois que a câmera está conectada a um modem. Você precisa configurar os parâmetros PPPoE da câmera de rede.

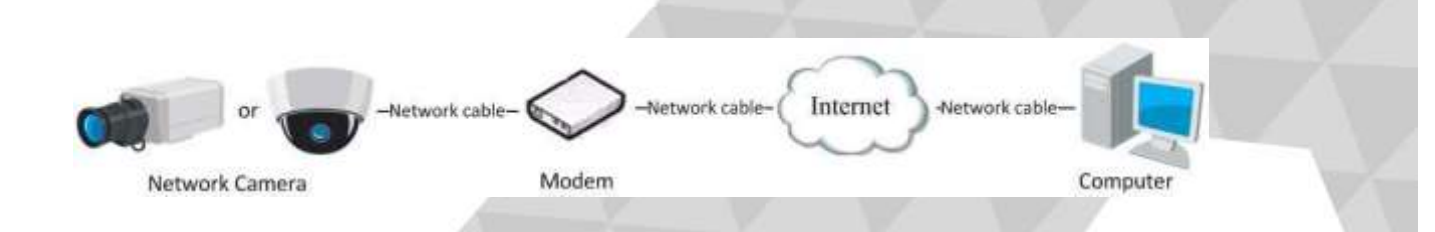

A obtenção de endereço IP é dinamicamente atribuído vai PPPoE, então o endereço IP sempre muda depois de reiniciar a câmera. para resolver esse problema do IP dinâmico, você precisa obter um nome de dominío do provedor DDNS. (E.g. DynDns.com). Siga as etapas abaixo para a resolução normal de nomes de domínio e resolução de nomes de domínio privado para resolver o problema.

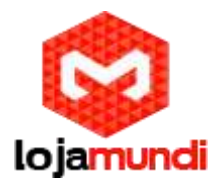

Resolução normal de nomes de domínio

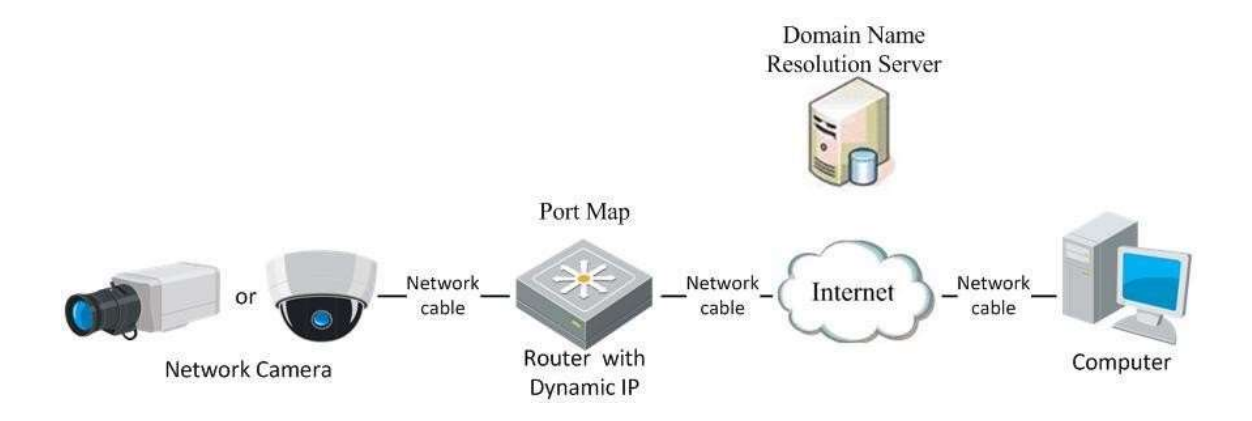

- Defina um nome de domínio de um provedor de nome de domínio.
- Configure as definições DDNS na interface DDNS da câmera de rede.
- Visite a câmera através do nome de domínio aplicado.

Resolução de nome de domínio privado

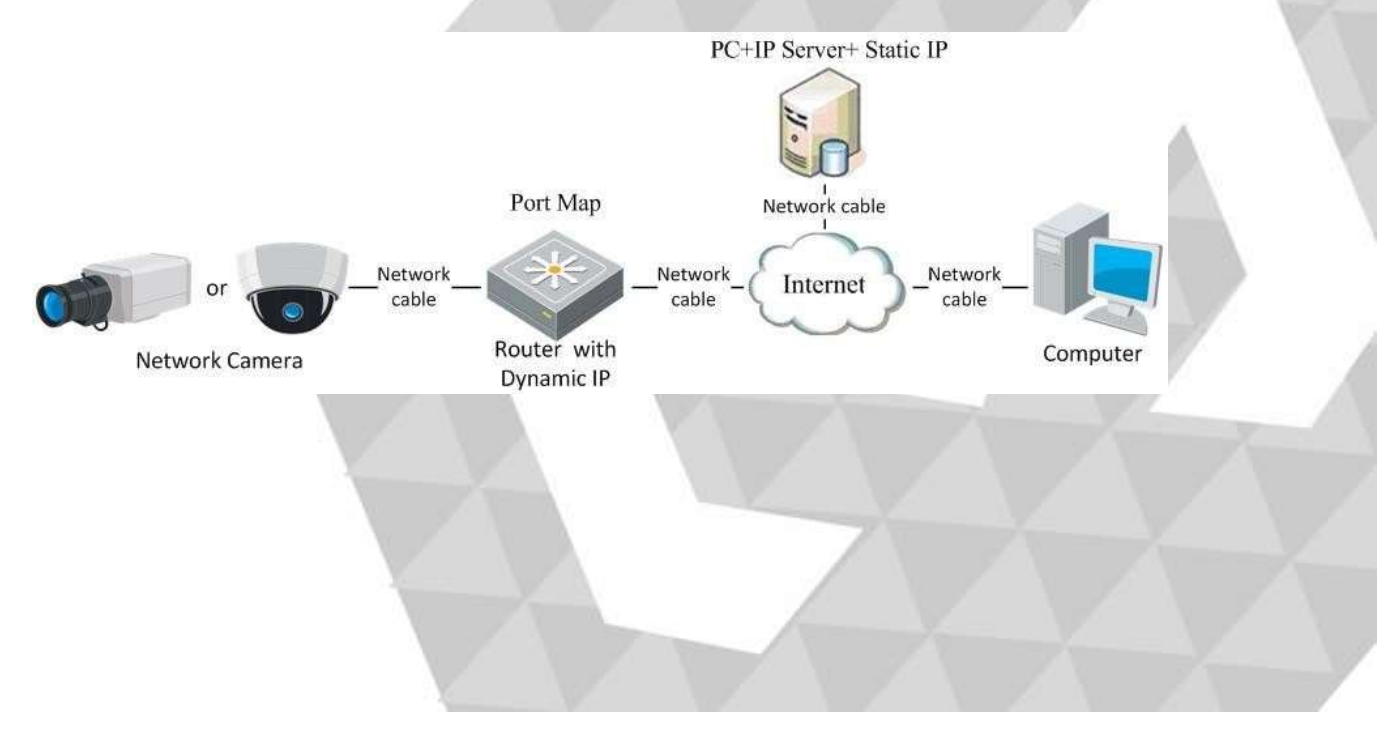

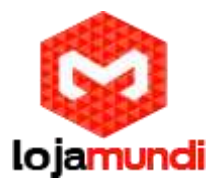

- Instale e execute o software do Servidor IP em um computador com um IP estático.
- Acesse a câmera de rede através da LAN com um Navegador ou o software cliente.
- Habilite DDNS e selecione Servidor IP como o tipo de protocolo.

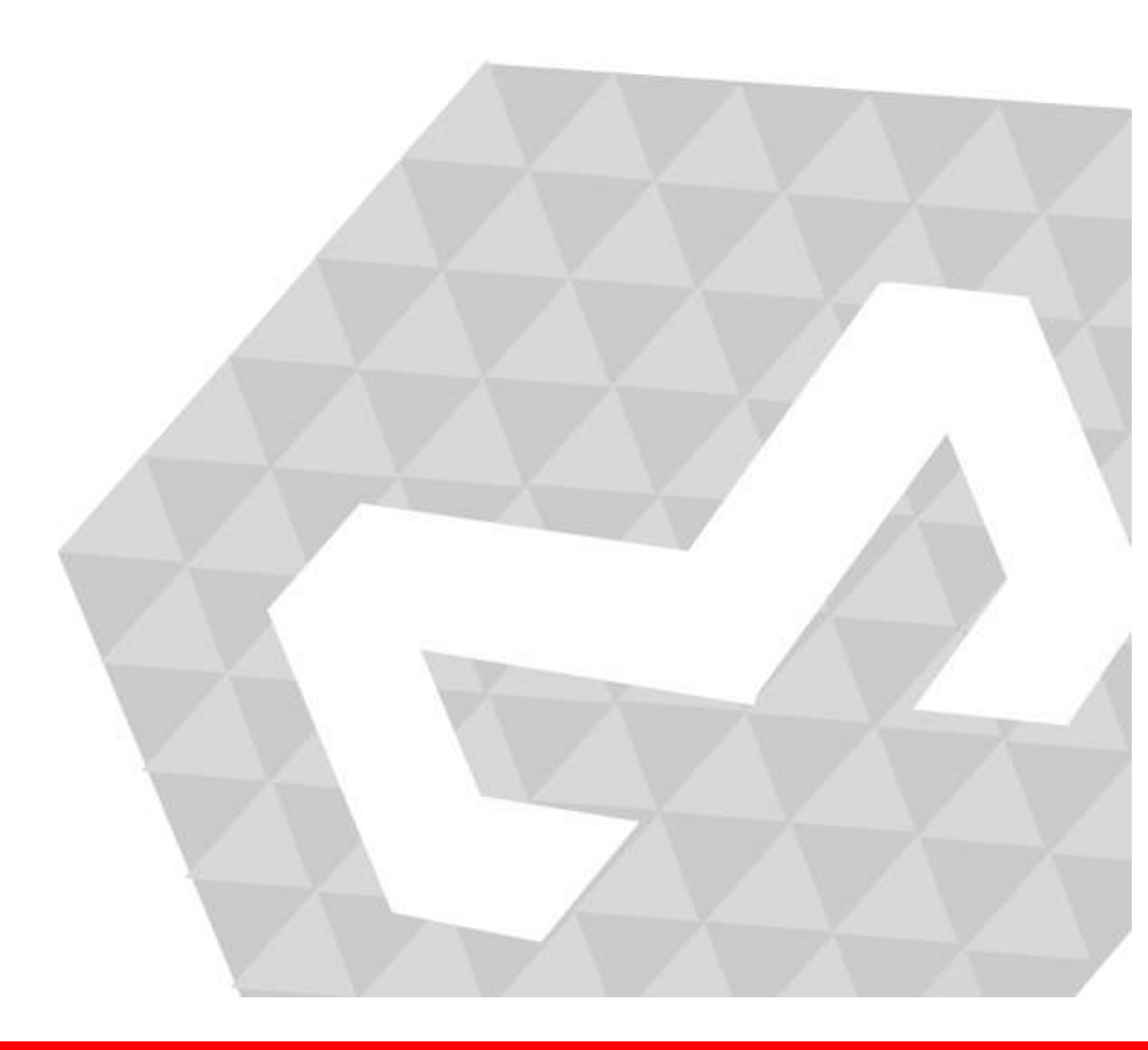